# TUTORIAL PARA SOLICITAÇÃO DE PRODUTOS AO ALMOXARIFADO

| 💽 SIE - UFSM                                              |         | - 🗆 X              |
|-----------------------------------------------------------|---------|--------------------|
| <u>A</u> rquivo E <u>x</u> ibir Tramitação Aj <u>u</u> da |         | souther all of     |
| Executar Atualizar Abrir Tramitações Visualiz             | ar Sair |                    |
| Bem vindo(a), ANDRÉ DOS SANTOS LEANDRO                    |         |                    |
| Aplicações   Caixa Postal                                 |         |                    |
| Descrição                                                 |         | ✓ Data de validade |
| 5.4.2.04 Solicitação de Produtos 🖌                        |         | 11/03/2029         |
| i G. 6 Cadastro Auxiliares<br>                            |         |                    |
|                                                           |         |                    |

Passo 1 – No SIE acesse a aplicação 5.4.2.04 – Solicitação de Produtos

# Passo 2 – Na aba "Requisição" clique em "Novo".

| Novo Alterar Localiza | ar Imprimir V Itens    | D 🔊<br>Novo Tramitações Tr | 🕞<br>amitar              |                                                                                                    |
|-----------------------|------------------------|----------------------------|--------------------------|----------------------------------------------------------------------------------------------------|
| lúmero Doc.Almox.:    |                        |                            |                          | 242 - 1983 - 1983 - 1983 - 1983 - 1983 - 1983 - 1983 - 1983 - 1983 - 1983 - 1983 - 1983 - 1983 - 1983 - 1983 - |
| Requisição Itens      |                        |                            |                          |                                                                                                    |
| Número Dic Almox.     | Almoxarifado           | Tipo di                    | e Movimento              | *                                                                                                    |
| Unid.Solic.           | Unid Solic.            |                            |                          |                                                                                                    |
| Unid.Rec.             | Unid.Rec.              |                            |                          |                                                                                                    |
| Unid.Pag.             | N I<br>Unid.Pag.<br>NI | Conta                      | Corrente de Almoxarifado |                                                                                                    |
| Tipo de Consumidor    |                        |                            |                          | a                                                                                                    |
| Dt.Movimento          | Data da Requisição     | Situac                     | ao do Movimento          |                                                                                                    |
| Mat: SIAPE            | Nome do Recebedor      |                            |                          |                                                                                                    |
| Observações           | <u> </u>               |                            |                          |                                                                                                    |
|                       |                        |                            |                          |                                                                                                    |
| ,                     |                        |                            |                          | 1                                                                                                    |

Passo 3: Preenchimento de Unidades Solicitante e Recebedora

**Selecione as unidades**: Clique no ícone da lupa ao lado dos campos "Unidade Solicitante" e "Unidade Recebedora" e informe o código identificador da unidade.

**Observação**: No campo "Unidade Pagadora", insira o código identificador da PRPGP, que é **01.09.00.00.0**.

| 5.4.2.04 Solicitação de Produto                                                                                                 | 5                                     | - 0                                  |
|----------------------------------------------------------------------------------------------------|---------------------------------------|--------------------------------------|
| Arquivo Exibir Tramitação Outro:                                                                                                | Aiuda                                 |                                      |
| Novo Alterar Localiza                                                                                                    | r Imprimir Itens Novo Tramita         | ções Tramitar                        |
| úmero Doc.Almox.:                                                                                                    |                                       |                                      |
| Requisição   Itens                                                                                                    | 1                                     |                                      |
| Número Doc.Almox.                                                                                                    | _ Almoxarifado                        | Tipo de Movimento                    |
| l<br>Unid Cata                                                                                                    |                                       |                                      |
| unia. solic.                                                                                                    | Unid.Solic.                           |                                      |
| Unid.Rec.                                                                                                    | Unid.Rec.                             |                                      |
| 2                                                                                                    |                                       |                                      |
| Unid.Pag.                                                                                                    | Unid.Pag.                             | Conta Corrente de Almoxarifado       |
| 101.09.00.00.0.0                                                                                                    | PRO-REITORIA DE POS-GRADUAÇÃO E PESQI | CC - PRÓ-REITORIA DE PÓS-GRADUAÇÃ    |
| Tipo de Consumidor                                                                                                    | Consumidor                            |                                      |
| Dt Movimento                                                                                                    | Data da Bequisição                    | Situação do Movimento                |
| 03/10/2024                                                                                                    | <ul> <li>03/10/2024</li> </ul>        |                                      |
| Mat. SIAPE                                                                                                    | Nome do Recebedor                     |                                      |
| <u> </u>                                                                                                    |                                       |                                      |
|                                                                                                    | 003 - Incluindo                       | Salvar Cance<br>3394411 frCESoIProdu |
| Localizar Unidade                                                                                                    |                                       | - 🗆 ×                                |
| • Unidade                                                                                                    |                                       |                                      |
| 08.10.03.00.0.0                                                                                                    |                                       | DK                                   |
|                                                                                                    |                                       |                                      |
| Código Reduzido                                                                                                    | C Sigla                               |                                      |
| Código Reduzido                                                                                                    | C Sigla                               | _/                                   |
| Código Reduzido                                                                                                    | C Sigla                               | Procurar                             |
| ⊂ Código Reduzido<br>⊂ Nome Unidade<br>✔ Somente unidades ativas                                                                | C Sigla                               | Procurar<br>Selecionar               |
| ⊂ Código Reduzido<br>⊂ Nome Unidade<br>マ Somente unidades ativas<br>Posição                                                     | C Sigla                               | Procurar<br>Selecionar               |
| <ul> <li>Código Reduzido</li> <li>Nome Unidade</li> <li>✓ Somente unidades ativas</li> <li>Posição</li> <li>✓ Início</li> </ul> | C Sigla                               | Procurar<br>Selecionar<br>Fechar     |
| <ul> <li>Código Reduzido</li> <li>Nome Unidade</li> <li>✓ Somente unidades ativas</li> <li>Posição</li> <li>✓ Início</li> </ul> | C Sigla                               | Procurar<br>Selecionar<br>Fechar     |

**Preencha o campo "Observações"**: Informe o local de destino e o nome do responsável que receberá os produtos.

Após inserir os dados clique em salvar.

| Novo Alterar Localizar | Aluoa                                 | jes Tramitar                         |
|------------------------|---------------------------------------|--------------------------------------|
| úmero Doc.Almox.:      |                                       | 1960                                 |
| tequisição Itens       |                                       |                                      |
| Número Doc.Almox.      | Almoxarifado                          | Tipo de Movimento                    |
|                        | Almoxarifado Central 🗾 💌              | Requisição Normal 🔹                  |
| Unid.Solic.            | Unid.Solic.                           |                                      |
| Código da Unidade 🛛 🔍  | Nome da Unidade                       |                                      |
| <br>Unid.Rec.          | Unid.Rec.                             |                                      |
| Código da Unidade 🛛 🔍  | Nome da Unidade                       |                                      |
| Unid.Pag.              | Unid.Pag.                             | Conta Corrente de Almoxarifado       |
| 01.09.00.00.0.0        | PRÓ-REITORIA DE PÓS-GRADUAÇÃO E PESQU | CC - PRÓ-REITORIA DE PÓS-GRADUAÇÃO 👻 |
| Tipo de Consumidor     | Consumidor                            |                                      |
| Paciente               |                                       | Q.                                   |
| <br>Dt.Movimento       | ,<br>Data da Reguisição               | Situacao do Movimento                |
| 03/10/2024 🗸           | 03/10/2024                            |                                      |
| Mat. SIAPE             | Nome do Recebedor                     |                                      |
| 2                      |                                       |                                      |
| Dbservações            |                                       |                                      |
|                        |                                       | ~                                    |
|                        |                                       |                                      |
|                        |                                       |                                      |

| Arquivo E <u>x</u> ib | ir Tramita | ção Outros <i>i</i>    | Ajuda    |          |           |               |               |                  | 3 and all all all all all all all all all al |
|-----------------------|------------|------------------------|----------|----------|-----------|---------------|---------------|------------------|----------------------------------------------|
| D<br>Novo             | Alterar    | <b>đầ</b><br>Localizar | imprimir | ltens    | D<br>Novo | n Tramitações | Tramitar      |                  | <b>.</b>                                     |
| úmero Doc.            | Almox.: 0  | 10512/2024             |          |          | 1         |               |               |                  |                                              |
| Requisição It         | ens        |                        | 274      |          |           |               | 1             |                  |                                              |
| Código Reduzi         | do / Des   | crição do Produ        | uto      | Qt.Total | Unidade   | Valor Cobrado | Qt. Total Au. | . Qt. Total Mov. | VI. Total Mov.                               |
|                       |            |                        |          |          | 1         |               |               |                  |                                              |
|                       |            |                        |          |          | 1         |               |               |                  |                                              |
|                       |            | N                      |          |          |           |               |               |                  |                                              |
|                       |            |                        |          |          |           |               |               |                  |                                              |
|                       |            |                        |          |          |           |               |               |                  |                                              |
|                       |            |                        |          |          |           |               |               |                  |                                              |
|                       |            |                        |          |          |           |               |               |                  |                                              |
|                       |            |                        |          |          |           |               |               |                  |                                              |
|                       |            |                        |          |          |           |               |               |                  |                                              |
|                       |            |                        |          |          |           |               |               |                  |                                              |
|                       |            |                        |          |          |           |               |               |                  |                                              |
|                       |            |                        |          |          |           |               |               |                  |                                              |
|                       | -          |                        |          |          | -         |               |               |                  |                                              |
| i otal Itens= Ul      | 10         |                        |          | 0,00     | 1         | 0,00          |               | J U,UL           | J U,                                         |
|                       |            |                        |          |          |           |               |               | C.1              | 1 cm                                         |
|                       |            |                        |          |          |           |               |               | Salvar           | Lancelar                                     |

### Passo 4 – Clique na aba "Item" e depois em "Novo".

**Passo 5** – Na próxima tela clique na lupa ao lado de "Produto", na próxima tela informe o código do produto.

| 5.4.2.59 Itens para | a Solicitação de Produtos    |                  |                   |                          |                       |                          |
|---------------------|------------------------------|------------------|-------------------|--------------------------|-----------------------|--------------------------|
| Arquivo Exibir Tram | itação Outros Aj <u>u</u> da |                  |                   |                          |                       | enteral<br>Anna (poleral |
| lúmero Doc.Almox.   | : 010512/2024                |                  |                   |                          |                       | 1369                     |
| Código Reduzido     | Produto                      | Qt. Total Solic. | Unidade Valor Co  | brado Qt. Total Autoriz. | Qt. Total Mov. VI. To | al Mov.                  |
|                     | 1                            |                  |                   |                          |                       |                          |
| Total Itens= 000    | _/                           | 0,00             |                   | 0,00 0,0                 | 0,00                  | 0,0                      |
| Produto             | Descrição do Produto         |                  |                   |                          | Qt.Atual              |                          |
| Qt. Total Solic.    | ا الشيا<br>Unidade           | Valor Cobrado    | Qt. Total Autoriz | Qt. Total Mov.           | l<br>VI.Total         |                          |
|                     |                              | <u></u>          |                   |                          |                       | Mov.                     |
| 1                   |                              | ×                |                   |                          | Salvar                | Mov.<br>Cancelar         |

| <ul> <li>Loalgo Reauziao</li> </ul> |   |            |
|-------------------------------------|---|------------|
| 5372                                |   | OK         |
| Descrição do Produto                | / | Procurar   |
|                                     | • | Selecionar |
|                                     |   | Fechar     |
|                                     |   | Ajuda      |

OBS: O código do produto pode ser encontrado pesquisando no link abaixo.

https://www.ufsm.br/orgaos-executivos/demapa/produtos-em-estoque

Após digitar o código do produto clique em 'OK'.

Passo 6 - Na próxima tela informe a quantidade total solicitada e clique em "Salvar".

| 👩 5.4.2.59 Itens para a Solicitação de Produtos                         |                  |         |               |                    | 9 <del>7</del> | - 🗆 X          |
|-------------------------------------------------------------------------|------------------|---------|---------------|--------------------|----------------|----------------|
| Arquivo Exibir Tramitação Outros Ajuda                                  |                  |         |               |                    |                |                |
| Número Doc.Almox.: 010512/2024                                          |                  |         |               |                    |                |                |
| Código Reduzido Produto                                                 | Qt. Total Solic. | Unidade | Valor Cobrado | Qt. Total Autoriz. | Qt. Total Mov. | VI. Total Mov. |
|                                                                         |                  |         |               |                    |                |                |
|                                                                         |                  |         |               |                    |                |                |
| Total Itens= 000                                                        | 0,00             | )       |               | 0,00 0,00          | 0,0            | 0,00           |
| Produto Descrição do Produto<br>5372 AGUA MINERAL (TROCA BAMBONA CHEIA) |                  |         |               |                    |                | Qt.Atual       |
| Qt Total Solic. Unidade<br>Galão 👻                                      | Valor Cobrado    | Qt.T.   | otal Autoriz. | Qt. Total Mov.     |                | /I.Total Mov.  |
|                                                                         |                  |         |               |                    | Salva          | Cancelar       |

# Verifique se os itens e quantidade estão corretos e feche a janela.

| Arquivo Exibir Tram                                     | itação Outros              | Ajuda                                                 |              |          |                        |                   |             |                         |                                            |                               |
|---------------------------------------------------------|----------------------------|-------------------------------------------------------|--------------|----------|------------------------|-------------------|-------------|-------------------------|--------------------------------------------|-------------------------------|
| Novo Alterar Excluir                                    | 0105102000                 |                                                       |              |          |                        |                   |             |                         |                                            | 3 <b>1960</b>                 |
| umero Doc.Aimox.                                        | 010512/2024                |                                                       |              |          |                        |                   |             |                         |                                            |                               |
| tódigo Reduzido                                         | Fiodato                    |                                                       |              | QUTO     | tai Suile. Unidadi     | e Vaior Cobra     | ຜ່ບ ຜູ້ແກ້ບ | lai Auloriz. 🛛 Q. Tu    | kai iviov. Vi. To                          | nai iviov.                    |
| 872                                                     | AGUA MI                    | VERAL (TROCA BAME                                     | BONA CHEIAJ  |          | 6,0000                 | äL                | 76,74       | 6,0000                  | 0,0000                                     | 0,0                           |
|                                                         |                            |                                                       |              |          |                        |                   |             |                         |                                            |                               |
|                                                         |                            |                                                       |              |          |                        |                   | 70.74       | 0.00                    | 2.22                                       |                               |
| Total Itens= 001                                        |                            |                                                       |              |          | 6,00                   |                   | 76,74       | 6,00                    | 0,00                                       | 0,0                           |
| Fotal Itens= 001<br>Produto                             | Descriçã                   | o do Produto                                          |              |          | 6,00                   |                   | 76,74       | 6,00                    | 0,00                                       | 0,0                           |
| Fotal Itens= 001<br>Produto<br>5372                     | Descriçã                   | o do Produto<br>INERAL (TROCA BAN                     | MBONA CHEIA) |          | 6.00                   |                   | 76,74       | 6,00                    | 0,00                                       | 0,0                           |
| Fotal Itens= 001<br>Produto<br>5372<br>Dt. Total Solic: | Descriçã<br>AGUA N         | o do Produto<br>INERAL (TROCA BAN<br>Unidade          | IBONA CHEIA) | Valor Co | 6,00                   | Dt.Total Autoriz  | 76.74       | 6.00                    | 0,00<br>Qt.Atual<br>vacanacess<br>VI.Total | 0,0<br>Decompose<br>Mov.      |
| Fotal Itens= 001<br>Produto<br>5372<br>Qt. Total Solic: | Descriçã<br>AGUA N<br>6,00 | o do Produto<br>INERAL (TROCA BAN<br>Unidade<br>Galão | 4BONA CHEIA) | Valor Co | 6,00<br>brado<br>76,74 | Qt.Total Autoriz. | 76,74       | 6,00<br>al Mov.<br>0,00 | 0,00<br>Qt.Atual<br>VI.Total               | 0,0<br>ноокоон<br>Моу.<br>0,0 |

#### **Passo 7** – Verifique se os itens foram adicionados corretamente na solicitação e clique na aba "Requisição".

| 👩 5.4.2.04 Solicitação de Produtos                              |                   |                        |               |                        |                       | 15                      |                        |
|-----------------------------------------------------------------|-------------------|------------------------|---------------|------------------------|-----------------------|-------------------------|------------------------|
| <u>Arquivo Exibir Tramitação Outros Aj</u>                      | <u>u</u> da       |                        |               |                        |                       |                         | alle interal of        |
| Novo Alterar Localizar                                          | Jmprimir -        | Tens 1                 | D<br>Novo     | Tramitações            | 🕞<br>Tramitar         |                         |                        |
| Número Doc.Almox.: 010512/2024 -                                |                   |                        |               |                        |                       |                         |                        |
| Requisição Itens                                                |                   |                        |               |                        |                       |                         |                        |
| Código Reduzido / Descrição do Produto<br>5372 AGUA MINERAL (TR | o<br>ROCA BAMBON/ | Qt.Total    <br>6,0000 | Jnidade<br>GL | Valor Cobrado<br>76,74 | Qt.Total Au<br>6,0000 | Qt.Total Mov.<br>0,0000 | VI. Total Mov.<br>0,00 |
|                                                                 |                   |                        |               |                        |                       |                         |                        |
|                                                                 |                   |                        |               |                        |                       |                         |                        |
|                                                                 |                   |                        |               |                        |                       |                         |                        |
|                                                                 |                   |                        |               |                        |                       |                         |                        |
|                                                                 |                   |                        |               |                        |                       |                         |                        |
|                                                                 |                   |                        |               |                        |                       |                         |                        |
|                                                                 |                   |                        |               |                        |                       |                         |                        |
|                                                                 |                   |                        |               |                        |                       |                         |                        |
|                                                                 |                   |                        |               |                        |                       |                         |                        |
|                                                                 |                   |                        |               |                        |                       |                         |                        |
| Total Itens= 001                                                |                   | 6,00                   |               | 76,74                  | 6,00                  | 0,00                    | 0,00                   |
|                                                                 |                   |                        |               |                        |                       | Salvar                  | Cancelar               |
|                                                                 |                   | [                      |               |                        | 3394                  | 411 frCE                | SolProduto             |

**Passo 8** – Clique em "Tramitar" e tramite para a "PRÓ-REITORIA DE PÓS GRADUAÇÃO E PESQUISA" clicando em "Ok".

| Arquivo Egibir Tramitação Outros | Ajuda 🖉 _ 🕅 🗋 🏫                        | 4                              |                | na∭ V<br>∑ramitações Filtros       |                               |
|----------------------------------|----------------------------------------|--------------------------------|----------------|------------------------------------|-------------------------------|
| Novo Alterar Localizar           | Imprimir Rens Novo Tramitaçõ           | es Tramitar                    | 3 <b>9</b>     | Fluxo                              |                               |
| Numero Doc.Almox.: 010512/202    | 4                                      |                                |                | Anàlise da Liestora                |                               |
| Requisição Itens                 |                                        |                                |                | Destino: PRÓ-REITORIA DE PÓS-GR    | ADUAÇÃO E PESQUISA            |
| Número Doc.Almox.                | Almoxarifado                           | Tipo de Movimento              |                | Destino Documento vinculado        |                               |
| 010512/2024                      | Almoxarifado Central                   | Requisição Normal              | 7              | PRÓ-REITORIA DE PÓS-GRADUAÇÃO E PE | ESQUISA                       |
| Unid Solic.                      | Unid Solic.                            |                                |                |                                    | 2                             |
|                                  | PRO-REITORIA DE POS-GRADUAÇÃO E PESQUI | 5A                             |                |                                    |                               |
| Unid.Rec.                        | Unid.Rec.                              |                                |                |                                    |                               |
|                                  | PRO-REITORIA DE POS-GRADUAÇÃO E PESQUI | 5A                             |                |                                    |                               |
| Unid.Pag.                        | Unid Pag                               | Conta Corrente de Almoxarifado |                |                                    |                               |
|                                  | PRU-REITURIA DE PUS-GRADUAÇÃO E PESQU  | CC - PRO-REITORIA DE POS-G     | RADUAÇAL       | Despacho                           |                               |
| Tipo de Consumidor               | Consumidor                             |                                |                |                                    |                               |
|                                  |                                        | we have a second second        | 2              |                                    |                               |
| 03/10/2024                       | Data da Reguisição<br>03/10/2024       | Pendente                       |                |                                    |                               |
| Mat. SIAPE                       | Nome do Becebedor                      | 1                              |                | <u> </u>                           | *                             |
| 3                                |                                        |                                |                |                                    | OK Cancelar                   |
| Observações                      |                                        |                                |                | Deserieño de fluve                 | 2204411 free Eas via Da a Elv |
| Entregar na sala 727 .           |                                        |                                |                | I Descrição do nuxo                | 122344411 TIMENVIODOCFIL      |
| All Andre                        |                                        |                                |                |                                    |                               |
|                                  |                                        |                                | 1 1            |                                    |                               |
|                                  |                                        | Salvar                         | Cancelar       |                                    |                               |
|                                  |                                        | 3394411 frC                    | ESolProduto // |                                    |                               |

**Observação Importante**: Ao solicitar água mineral, faça a solicitação exclusivamente para a água. Não inclua outros produtos no mesmo pedido.

```
FIM
```